## Submitting Your Performance Evaluation on iRatio Platform

| <b>1</b> Personal profile, "Info" pag | je                                                                                                    |  |
|---------------------------------------|----------------------------------------------------------------------------------------------------|--|
|                                       | Example Person2                                                                                                    |  |
|                                       | All 会合合会会<br>All 会合合会会<br>All 合合合合会会<br>ABOUT<br>Nothing here yet<br>PHONE<br>5191234567<br>EMAIL                                                               |  |
|                                       | Examplepersonzen adocta<br>DATE OF BIRTH<br>January 6, 1992 (age 33)<br>ADDRESS<br>123 example lane<br>Example town, Alberta, EDXDMO<br>Canada<br>Edit: Profile |  |
|                                       | Current Employments Example business 123 Bample Drive, Example town, AB Example Food 100 Example 54, London, ON                                                 |  |
|                                       | Eack Home Henu                                                                                                    |  |

**2** Personal profile, "Summary" page.

(The number in brackets shows total amount of reviews.)

| Example                                  | Person2                    |
|------------------------------------------|----------------------------|
| 4.1 ★★<br>Info Summa                     | ★★☆<br>Ary Reports         |
| Overall Per                              | formance                   |
| Assisting Others (5)                     | 3.8 ****                   |
| Customer/Client Service &<br>Support (5) | <b>4.0☆☆☆☆☆</b> ☆          |
| Friendliness (6)                         | 4.5 ****                   |
| Knowledge (6)                            | 4.5 ****                   |
| Patience (5)                             | 4.4 *****                  |
| Professional Demeanor (6)                | 4.3 ★★★★☆☆                 |
| Dependability (5)                        | 4.0 <b>★★★★</b> ★          |
| Punctuality (5)                          | <b>4.0 ***</b> **          |
| Working with Others (5)                  | 4.0 <b>**</b> * <b>*</b> * |
| Appearance (2)                           | 4.0 <b>☆☆☆☆</b> ☆          |
| Confidence (4)                           | 4.0 <b>☆☆☆☆</b> ☆          |
| Going Above & Beyond (4)                 | 4.5 ***                    |
| Accuracy (2)                             | 4.5 ***                    |
| Active Involvement (2)                   | 4.5 ****                   |
| Adaptable to Change (2)                  | <b>4.0 ***</b> ***         |
| Commitment (2)                           | 3.5 ☆☆☆☆☆☆                 |
| Conscientious/Honest/Trustv<br>(2)       | vorthy 3.0 会会会会会           |
| Critical Thinking (2)                    | 4.0 ☆☆☆☆☆                  |
| Customer/Client Satisfaction             | (1) 4.0 ★★★★☆              |
| Detail Oriented (2)                      | <b>4.0 ***</b> ***         |
|                                          |                            |
| Back Hor                                 | ne Menu                    |

**3** Personal profile, "Reports" page.

(Dispute review option is only available for 7 days after review is posted.)

|                                                     | (                                  |                |          |              |
|-----------------------------------------------------|------------------------------------|----------------|----------|--------------|
|                                                     | 4.2                                | ☆☆☆☆<br>immary | Reports  |              |
| Ŧ                                                   |                                    | Show All       |          | ~            |
| Sales F                                             | Poor                               | 2025<br>Ok     | Good     | Very Good    |
| Appearance                                          |                                    |                |          | ~            |
| Confidence                                          |                                    |                | <b>~</b> |              |
|                                                     |                                    |                |          |              |
| Friendliness                                        |                                    |                |          | $\checkmark$ |
| Friendliness Going Above 8                          | k Beyond                           |                |          |              |
| Friendliness Going Above 8 Knowledge                | k Beyond                           |                |          |              |
| Friendliness Going Above 8 Knowledge Professional D | Beyond                             |                |          |              |
| Friendliness                                        | k Beyond<br>Demeanor<br>Example Pr | erson          |          |              |

|            | Info    | People     | Reports |  |
|------------|---------|------------|---------|--|
| TYPE       |         |            |         |  |
| Marketing  |         |            |         |  |
| PHONE      |         |            |         |  |
| 519123456  | 7       |            |         |  |
|            |         |            |         |  |
| EMAIL      |         |            |         |  |
| examplebu  | siness@ | iratio.ca  |         |  |
| WEBSITE    |         |            |         |  |
| www.exam   | plebusi | ness.ca    |         |  |
| ADDRESS    |         |            |         |  |
| 123 Exampl | e Drive |            |         |  |
| Example to | wn, Alb | erta, E0X0 | 0N      |  |
| Canada     |         |            |         |  |

**5** Current employment "People" page. (Employee access)

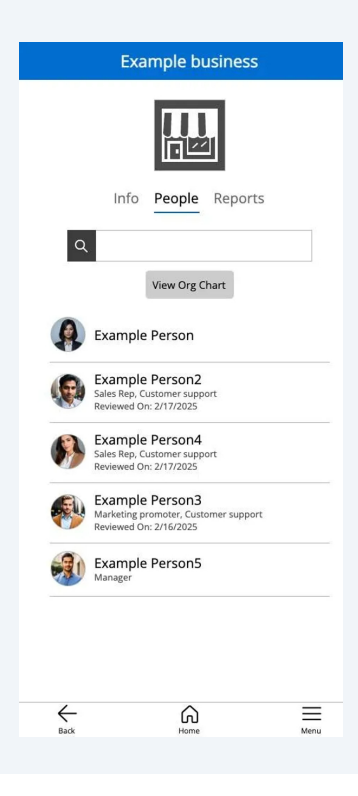

| 6 | Current employment "Reports" page. (Employee access) |
|---|------------------------------------------------------|
|---|------------------------------------------------------|

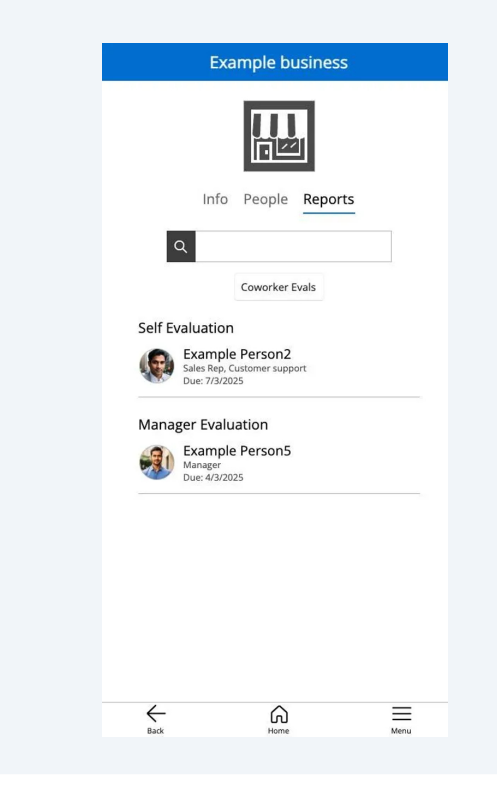

7 Current employment "Reports" page, select co-worker evals. (Employee access)

|          | Example business                                                         |      |
|----------|--------------------------------------------------------------------------|------|
|          |                                                                          |      |
|          | Info People Reports                                                      |      |
| ¢        | ٩                                                                        |      |
|          | Back To Reports                                                          |      |
| Cowo     | rker Evaluations                                                         |      |
| 63       | Example Person4<br>Sales Rep, Customer support<br>Due: 4/3/2025          |      |
| <b>e</b> | Example Person3<br>Marketing promoter, Customer support<br>Due: 4/3/2025 |      |
|          |                                                                          |      |
|          |                                                                          |      |
|          |                                                                          |      |
|          |                                                                          |      |
|          |                                                                          |      |
| 4        | ^                                                                        | _    |
| Back     | Home                                                                     | Menu |

8 Select a co-worker to write evaluation. (Employee access)

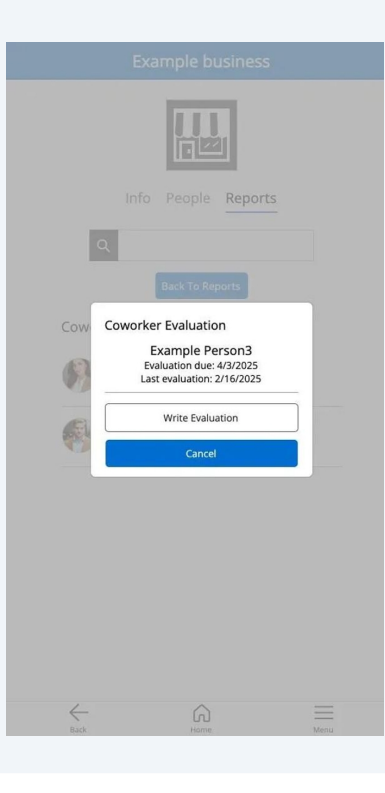

**9** Co-worker evaluation. (Employee access)

| SUBMIT REPORT     | 1    |                         |        |           |
|-------------------|------|-------------------------|--------|-----------|
|                   | Ex   | ample Perso             | n4     |           |
|                   | -    | overall rating<br>]☆☆☆☆ | і<br>Ф |           |
| Very Poor         | Poor | Ok                      | Good   | Very Good |
| Dependability     |      |                         |        | N/A       |
|                   |      |                         |        |           |
| Punctuality       |      |                         |        | N/A       |
|                   |      |                         |        |           |
| Working with Othe | rs   |                         |        | N/A       |
|                   |      |                         |        |           |
| COMMENTS          |      |                         |        |           |
|                   |      |                         |        |           |
| Su                | bmit |                         | Cance  | el        |
|                   |      |                         |        |           |
|                   |      |                         |        |           |
| 4                 |      |                         |        |           |
| Bad               |      | Home                    | 14     | enu       |

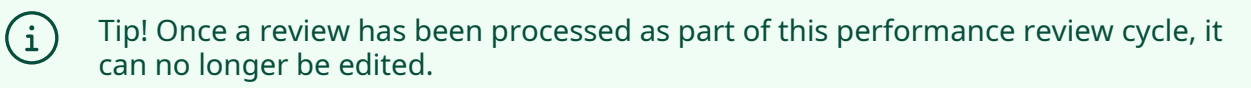

|     |                                                | Exar                          | mple busin                                                                                                    | ess                                   |                      |        |
|-----|------------------------------------------------|-------------------------------|----------------------------------------------------------------------------------------------------|---------------------------------------|----------------------|--------|
|     |                                                |                               |                                                                                                    |                                       |                      |        |
|     | SUBMIT REPOR                                   | RT                            |                                                                                                    |                                       |                      |        |
| - 1 |                                                | Exa                           | ample Persor                                                                                                    | 14                                    |                      |        |
|     |                                                | 4.0                           |                                                                                                    |                                       |                      |        |
| Yo  | ur evaluation has been                         | submitted.                    |                                                                                                    |                                       |                      |        |
| Yo  | u can make edits to the                        | evaluation until it l         | has been process                                                                                                    | ed as part of this p<br>Clo           | eerformance review o | cycle. |
| Yo  | u can make edits to the<br>Working with Oth    | e evaluation until it i       | has been process                                                                                                    | ed as part of this p<br>Clo           | se                   | cycle. |
| Yo  | U can make edits to the<br>Working with Oth    | e evaluation until it i       | has been process                                                                                                    | ed as part of this p<br>Clo           | se                   | cycle. |
| Yo  | Working with Oth                               | e evaluation until it i       | has been process                                                                                                    | ed as part of this p                  | se<br>N/A            | cycle. |
| Yo  | Working with Ot<br>COMMENTS<br>Example co-worl | evaluation until it i         | has been process                                                                                                    | ed as part of this p                  | se                   | cycle. |
| Yo  | Working with Oth                               | evaluation until it i<br>hers | has been process                                                                                                    | ed as part of this p<br>Clo           | se<br>NVA            | sycle. |
| Yo  | Working with Otd                               | evaluation until it i<br>hers | In the second second seco | ed as part of this p<br>Clo<br>Cancel | se<br>se             | aycle. |
| Yo  | Working with Oth                               | ters                          | has been process                                                                                                    | ed as part of this p<br>Clo           | se NVA               | aycle. |

Note! Select a co-worker, after evaluation is left to make changes.

(Employee access)

 $\triangle$ 

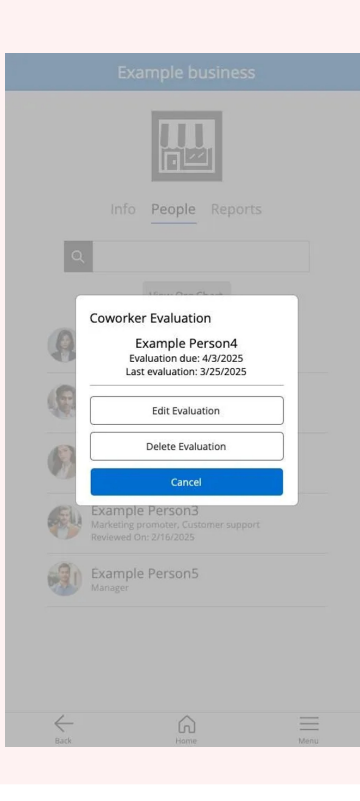

**10** Select manager to write evaluation. (Employee access)

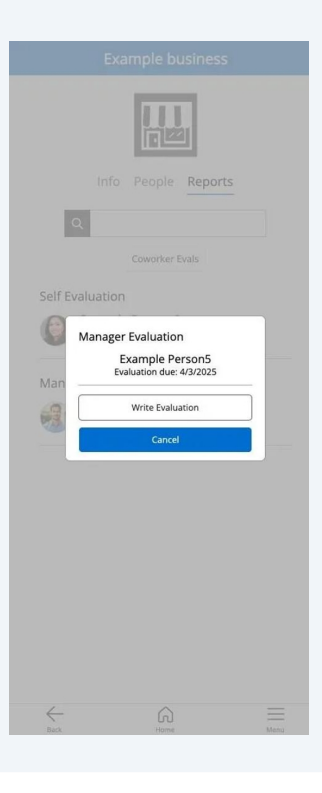

**11** Manager evaluation. (Employee access)

|                 | Ev.  | ample Derro             | <b></b> |           |
|-----------------|------|-------------------------|---------|-----------|
|                 | EX   | ample Perso             | 115     |           |
|                 | -    | overall rating<br>]☆☆☆☆ | 1       |           |
| Very Poor       | Poor | Ok                      | Good    | Very Good |
| Dependability   |      |                         |         |           |
| Confidence      |      |                         |         |           |
| Multitasking    |      |                         |         |           |
| Professionalism |      |                         |         |           |
| Patience        |      |                         |         | N/A       |
|                 |      |                         |         |           |
| COMMENTS        |      |                         |         |           |
| Sut             | omit |                         | Cance   | el        |

**12** For self evaluations. Go to Current employment, then "Reports" page.

(Employee access)

|              | Example business                                                                                                    |      |
|--------------|----------------------------------------------------------------------------------------------------|------|
|              |                                                                                                    |      |
|              | Info People Reports                                                                                                    |      |
| ٩            |                                                                                                    |      |
| Self I       | Ample Person2<br>Sales Rep<br>Evaluation due: 7/3/2025<br>Last Evaluation: 2/17/2025<br>Customer support<br>Evaluation due: 7/3/2025<br>Last Evaluation: 2/17/2025 | -    |
|              | Cancel                                                                                                    |      |
|              |                                                                                                    |      |
| $\leftarrow$ | â                                                                                                    |      |
| Back         | Home                                                                                                    | Menu |

**13** Self evaluation. (Employee access)

| SUBMIT REPOR     | Eva<br>T  | male husir                                   | ACC          |              |
|------------------|-----------|----------------------------------------------|--------------|--------------|
|                  | Ex<br>4.5 | ample Perso<br>Sales Rep<br>Show Description | n2           |              |
| Very Poor        | Poor      | Ok                                           | Good         | Very Good    |
| Appearance       |           |                                              |              | N/A          |
|                  |           |                                              | $\checkmark$ |              |
| Confidence       |           |                                              |              | N/A          |
|                  |           |                                              |              | $\checkmark$ |
| Friendliness     |           |                                              |              | N/A          |
|                  |           |                                              |              | $\checkmark$ |
| Going Above & Be | yond      |                                              |              | N/A          |
|                  |           |                                              | $\checkmark$ |              |
| Knowledge        |           |                                              |              | N/A          |
|                  |           |                                              |              | $\checkmark$ |
| Professional Dem | eanor     |                                              |              | N/A          |
|                  |           |                                              | $\checkmark$ |              |
| COMMENTS         |           |                                              |              |              |
| S                | ubmit     |                                              | Canc         | el           |
| 85               | ck        | Home                                         | M            | enu          |

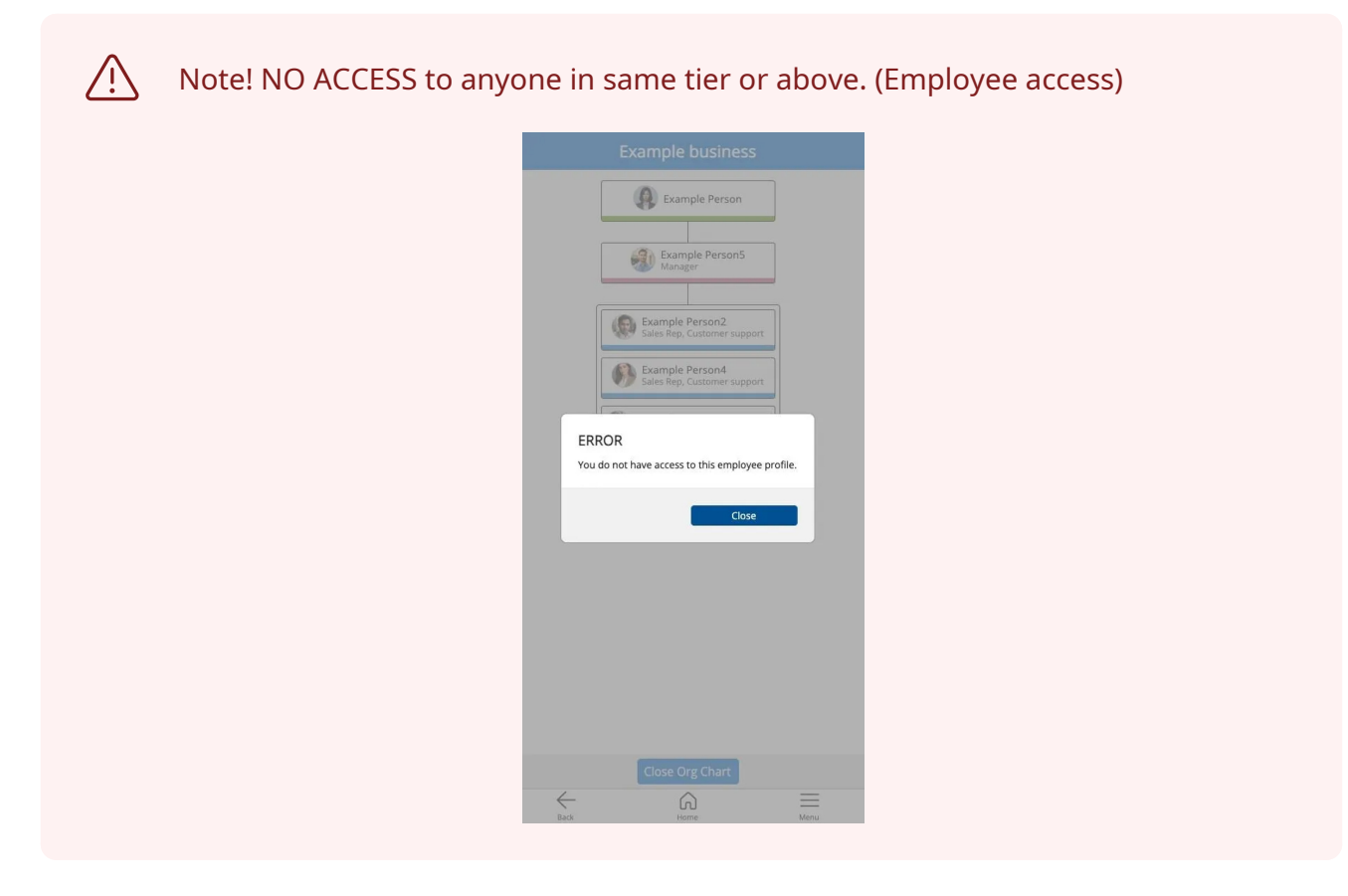

**14** Current employment, "Reports" page. Leaving a performance review. Will show self evaluation. (Manager access)

| Review Evaluati     | ons              |               |              |              |
|---------------------|------------------|---------------|--------------|--------------|
|                     |                  | Self Others   |              |              |
|                     |                  | 4 2 . A A A A | 4            |              |
|                     | t i              | 2/17/2025     | 2            |              |
| Very Poor           | Poor             | Ok            | Good         | Very Good    |
| Assisting Others    |                  |               |              |              |
| ū                   |                  |               | $\checkmark$ |              |
| Customer/Client S   | Service & Suppor | rt            |              |              |
|                     |                  |               | $\checkmark$ |              |
| Friendliness        |                  |               |              |              |
|                     |                  |               |              | $\checkmark$ |
| Knowledge           |                  |               |              |              |
|                     |                  |               |              | $\checkmark$ |
| Patience            |                  |               |              |              |
|                     |                  |               | $\checkmark$ |              |
| Professional Dem    | eanor            |               |              |              |
|                     |                  |               | $\checkmark$ |              |
| Example celf evalua | tion             |               |              |              |
| example sell eValua | Next             |               | Cance        | el           |
|                     |                  |               |              |              |
|                     |                  |               |              |              |
| <                   |                  | â             |              |              |
| Bai                 | .X.              | Nome          | M            | enu.         |

**15** Current employment, "Reports" page. Leaving a performance review. Will show average of others evaluations, and each co-worker evaluation. (Manager access)

|                                               | 1                   | Self Othe    | ers            |              |
|-----------------------------------------------|---------------------|--------------|----------------|--------------|
| D                                             | ependability (2)    |              | 4.0 <b>☆☆☆</b> | <b>t</b> ŵ   |
| P                                             | unctuality (2)      |              | 4.0 ****       | 141          |
| v                                             | Vorking with Others | (2)          | 4.0 ****       | <b>*</b> \$  |
| xample Persor<br>3.0 숯숯숯☆                     | 14<br>☆☆ 2/16/2025  |              |                |              |
| Very Poor                                     | Poor                | Ok           | Good           | Very Good    |
| Dependability                                 |                     |              |                |              |
|                                               |                     | $\checkmark$ |                |              |
| Punctuality                                   |                     |              |                |              |
|                                               |                     | $\checkmark$ |                |              |
| Working with C                                | Others              |              |                |              |
|                                               |                     | $\checkmark$ |                |              |
| ixample eval 4<br>ixample Persor<br>5.0 会会会会会 | 13<br>★ 2/16/2025   |              |                |              |
| Very Poor                                     | Poor                | Ok           | Good           | Very Good    |
| Dependability                                 |                     |              |                |              |
|                                               |                     |              |                | $\checkmark$ |
| Punctuality                                   |                     |              |                |              |
|                                               |                     |              |                | $\checkmark$ |
| Working with C                                | Others              |              |                |              |
|                                               |                     |              |                | $\checkmark$ |
| vample eval 3                                 |                     |              |                |              |

**16** Current employment, "Reports" page. Leaving a performance review. Will show average of all evaluations. Manager has final choice. (Manager access)

|                   | Ex               | ample Perso                   | n2           |              |
|-------------------|------------------|-------------------------------|--------------|--------------|
|                   |                  | Sales Rep<br>Show Description |              |              |
|                   |                  | OVERALL RATING                | 5            |              |
|                   | 4.2              | ***                           | 174          |              |
| Very Poor         | Poor             | Ok                            | Good         | Very Good    |
| Appearance        |                  |                               |              | N/P          |
|                   |                  |                               | $\checkmark$ |              |
| Confidence        |                  |                               |              | N/7          |
|                   |                  |                               | $\checkmark$ |              |
| Friendliness      |                  |                               |              | N.9          |
|                   |                  |                               |              | $\checkmark$ |
| Going Above & Be  | yond             |                               |              | N            |
|                   |                  |                               | ~            |              |
| Knowledge         |                  |                               |              | N/9          |
|                   |                  |                               |              | $\checkmark$ |
| Professional Dem  | eanor            |                               |              | N/J          |
|                   |                  |                               |              |              |
| Assisting Others  |                  |                               |              | N/9          |
|                   |                  |                               | =            |              |
| Customer/Client S | iervice & Suppor | t                             |              | N/9          |
|                   |                  |                               | =            |              |
| Patience          |                  |                               |              | N/P          |
|                   |                  |                               |              |              |
| Dependability     |                  |                               |              | NO           |
|                   |                  |                               | =            |              |
| Punctuality       |                  |                               |              | N/9          |
|                   |                  |                               | =            |              |
| Working with Oth  | ers              |                               |              | N/9          |
|                   |                  |                               | =            |              |
| COMMENTS          |                  |                               |              |              |
|                   | ubmit            |                               | Carr         | al.          |

**17** After a performance review is left within 72 hours. (Manager access)

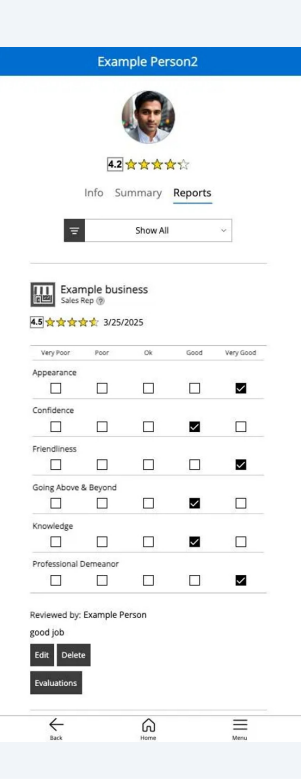

**18** After a performance review is left. Self and co-worker evaluations are always available for reference, after 72 hours. (Manager access)

| Example Person2 |                           |           |              |              |
|-----------------|---------------------------|-----------|--------------|--------------|
| Exam<br>Custon  | nple busin<br>ner support | ness<br>? |              |              |
| <b>4.2</b> ☆☆☆☆ | 2/17/2                    | 2025      |              |              |
| Very Poor       | Poor                      | Ok        | Good         | Very Good    |
| Assisting Othe  | rs                        |           | $\checkmark$ |              |
| Customer/Clie   | nt Service 8              | Support   |              |              |
|                 |                           |           | $\checkmark$ |              |
| Friendliness    |                           |           |              |              |
|                 |                           |           |              | $\checkmark$ |
| Knowledge       |                           |           |              |              |
|                 |                           |           |              | $\checkmark$ |
| Patience        |                           |           |              |              |
|                 |                           |           | $\checkmark$ |              |
| Professional D  | emeanor                   |           |              |              |
|                 |                           |           | $\checkmark$ |              |
| Dependability   |                           |           |              |              |
|                 |                           |           | $\checkmark$ |              |
| Punctuality     |                           |           |              |              |
|                 |                           |           | $\checkmark$ |              |
| Working with (  | Others                    |           |              |              |
|                 |                           |           | $\checkmark$ |              |
| Reviewed by: I  | Example Pe                | erson5    |              |              |
|                 |                           | ŝ         |              | <u> </u>     |